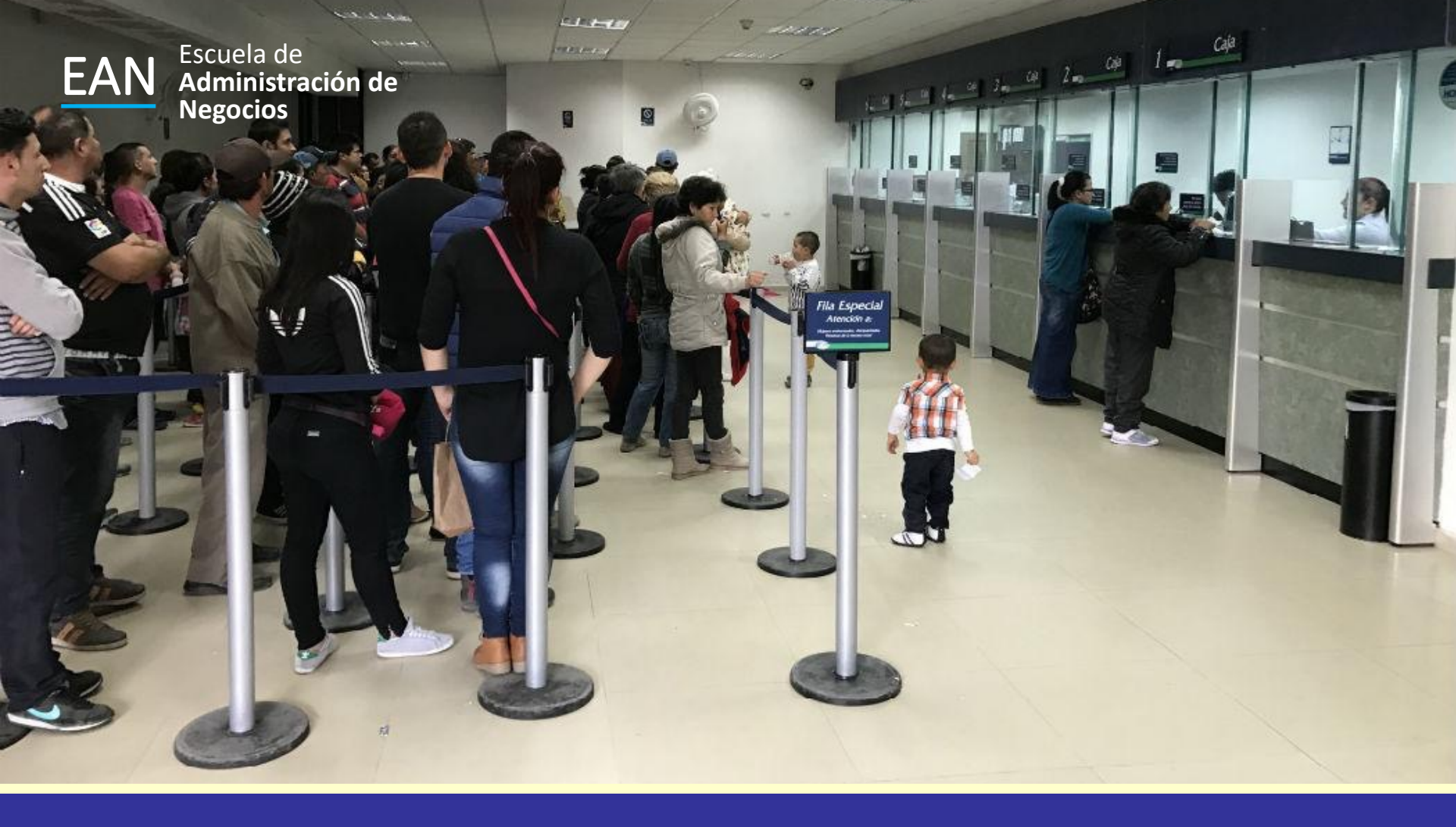

### Simulación

Teoría de Colas

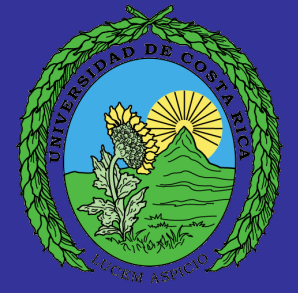

## Ejemplo Teoría de Colas

Una bodega tiene un muelle utilizado para descargar los vagones de carga. Los que llegan se envían a la bodega durante la noche. Se necesita exactamente medio día para descargar un vagón de carga. Si más de dos de éstos se encuentran en espera de ser descargados en un determinado día se pospone el descargue de uno de ellos hasta el día siguiente. El muelle tiene una tasa de servicio promedio de 2 por día y de un estudio realizado en los últimos 100 días se obtuvo que en 23 días no llegó ningún camión, en 30 días llegó 1 camión, en 30 días llegaron 2 camiones, en 10 días llegarón 3 camiones, en 5 días llegaron 4 camiones y solo en dos días llegaron 5 camiones.

#### Paso 1 – Baje un archivo con el nombre Sesión 08 ejercicio de simulación de teoría de colas 1.

| H      | 5- ে⊸ ⊽                         |                       |                      |                  | Simulacion Colas [Mode | o de compatibilidad] - | Excel     |             | Inic. ses.   | 困 − | o x                                    |
|--------|---------------------------------|-----------------------|----------------------|------------------|------------------------|------------------------|-----------|-------------|--------------|-----|----------------------------------------|
| Archiv | o Inicio Insertar               | Disposición de página | a Fórmulas Dato      | os Revisar Vista | Programador Ay         | uda Q ¿Qué des         | ea hacer? |             |              | A   | Compartir                              |
| C2     |                                 | √ <i>f</i> ∗ Modelo ( | de simulación del mu | elle             |                        |                        |           |             |              |     | ~                                      |
|        | А                               | В                     | С                    | D                | Е                      | F                      | G         | н           | I            | J   |                                        |
| 1      |                                 |                       |                      |                  |                        | -                      | _         |             |              |     |                                        |
| 2      |                                 |                       | Modelo de            | simulación       | del muelle             |                        |           |             |              |     |                                        |
| 3      | Capacidad<br>del<br>embarcadero | 2                     |                      |                  |                        |                        |           |             |              |     |                                        |
| 4      | Día                             | Númoro                | Número para          | Descargados      | Númoro                 |                        |           | Númere      | Probabilidad |     |                                        |
| 5      | Dia                             | de llegadas           | descargar            | en realidad      | nosteraado             |                        |           | de llegadas | FIODADIIIuau |     |                                        |
| 7      | 0                               | ue negauas            | uescargar            | en realidad      | n                      |                        |           |             | 0.23         |     |                                        |
| 8      | 0                               |                       |                      |                  | U                      |                        |           | 1           | 0.20         |     |                                        |
| q      |                                 |                       |                      |                  |                        |                        |           | 2           | 0.30         |     |                                        |
| 10     |                                 |                       |                      |                  |                        |                        |           | 3           | 0.50         |     |                                        |
| 11     |                                 |                       |                      |                  |                        |                        |           | 4           | 0.05         |     |                                        |
| 12     |                                 |                       |                      |                  |                        |                        |           | 5           | 0.02         |     |                                        |
| 13     |                                 |                       |                      |                  |                        |                        |           |             |              |     |                                        |
| 14     |                                 |                       |                      |                  |                        |                        |           |             |              |     |                                        |
| 15     |                                 |                       |                      |                  |                        |                        |           |             |              |     | <u> </u>                               |
| 16     |                                 |                       |                      |                  |                        |                        |           |             |              |     |                                        |
| 4      | > Sheet1 S                      | heet2 Sheet3          | +                    |                  |                        |                        |           |             |              |     | ······································ |
|        |                                 | 1                     | -                    |                  |                        |                        |           |             |              |     | + 150 %                                |

#### Paso 2 – 500 interacciones

Para ello agregamos un 1 en la celda A8 y utilizamos RELLENAR SERIES para simular 500 días de trabajo en el muelle.

| H                | • ം ം ∍                                                       |                                        |                 |                                                  | Simulacion Colas [Mod                          | o de compatibilidad] -      | Excel                                                     |                        | Inic. ses.                                  | <b>1 1</b>                                         | _ ×                                   |
|------------------|---------------------------------------------------------------|----------------------------------------|-----------------|--------------------------------------------------|------------------------------------------------|-----------------------------|-----------------------------------------------------------|------------------------|---------------------------------------------|----------------------------------------------------|---------------------------------------|
| Archiv           | o Inicio Insertar                                             | Disposición de página                  | a Fórmulas Dato | os Revisar Vista                                 | Programador Ay                                 | uda Q ¿Qué des              | ea hacer?                                                 |                        |                                             | ۶                                                  | Compartir                             |
| Pegar<br>Portapa | K       E       ✓       M       K       S       Peles       S | 10 ∨ A <sup>*</sup> A <sup>*</sup><br> | = =             | 란 Ajustar texto<br>臣 Combinar y centrar<br>Ición | General<br>↓ General<br>↓ % 000 5,65<br>Número | Formato<br>condicional * of | Dar formato Estilos de<br>como tabla × celda ×<br>Estilos | Insertar Eliminar Form | to Autosuma •<br>• Rellenar •<br>• Borrar • | denar y Buscar y<br>iltrar * seleccionar *<br>ción | ~                                     |
| <mark>A</mark> 8 | • E × 0                                                       | $\checkmark f_x$ 1                     |                 |                                                  |                                                |                             |                                                           |                        |                                             |                                                    | ~                                     |
|                  | А                                                             | В                                      | С               | D                                                | E                                              | F                           | G                                                         | Н                      | I                                           | J                                                  | <u> </u>                              |
| 1                |                                                               |                                        |                 |                                                  |                                                |                             |                                                           |                        |                                             |                                                    |                                       |
| 2                |                                                               |                                        | Modelo de       | simulación                                       | del muelle                                     |                             |                                                           |                        |                                             |                                                    |                                       |
|                  | Capacidad<br>del                                              |                                        |                 |                                                  |                                                |                             |                                                           |                        |                                             |                                                    |                                       |
| 3                | embarcadero                                                   | 2                                      |                 |                                                  |                                                |                             |                                                           |                        |                                             |                                                    |                                       |
| 4                |                                                               |                                        | _               |                                                  | _                                              |                             |                                                           |                        |                                             |                                                    |                                       |
| 5                | Día                                                           | Número                                 | Número para     | Descargados                                      | Número                                         |                             |                                                           | Número                 | Probabilidad                                |                                                    |                                       |
| 6                |                                                               | de llegadas                            | descargar       | en realidad                                      | postergado                                     |                             |                                                           | de llegadas            |                                             |                                                    |                                       |
| 7                | 0                                                             |                                        |                 |                                                  | 0                                              |                             |                                                           | 0                      | 0.23                                        |                                                    |                                       |
| 8                | 1                                                             |                                        |                 |                                                  |                                                |                             |                                                           | 1                      | 0.30                                        |                                                    |                                       |
| 9                |                                                               |                                        |                 |                                                  |                                                |                             |                                                           | 2                      | 0.30                                        |                                                    |                                       |
| 10               | $\checkmark$                                                  |                                        |                 |                                                  |                                                |                             |                                                           | 3                      | 0.10                                        |                                                    |                                       |
| 11               |                                                               |                                        |                 |                                                  |                                                |                             |                                                           | 4                      | 0.05                                        |                                                    |                                       |
| 12               |                                                               |                                        |                 |                                                  |                                                |                             |                                                           | 5                      | 0.02                                        |                                                    |                                       |
| 13               | Shoot1 CI                                                     | heet2 Sheet2                           | <u>A</u>        |                                                  |                                                | : 4                         |                                                           |                        |                                             |                                                    | · · · · · · · · · · · · · · · · · · · |
| Listo            | 95                                                            | Sileets                                | Ū               |                                                  |                                                |                             |                                                           |                        |                                             | 1                                                  | + 150.94                              |
| LISTO            |                                                               |                                        |                 |                                                  |                                                |                             |                                                           |                        |                                             |                                                    | 1, 120.70                             |

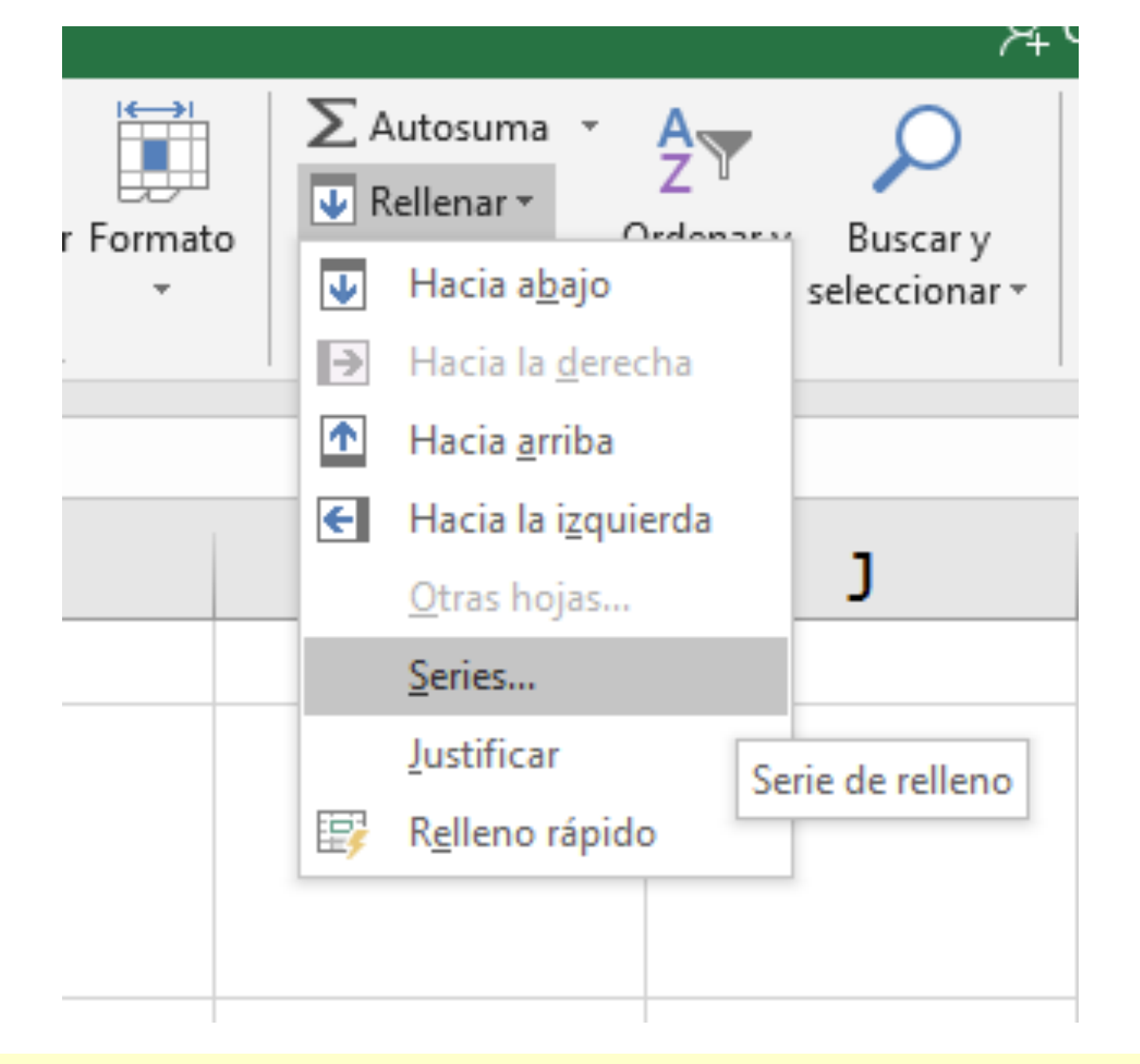

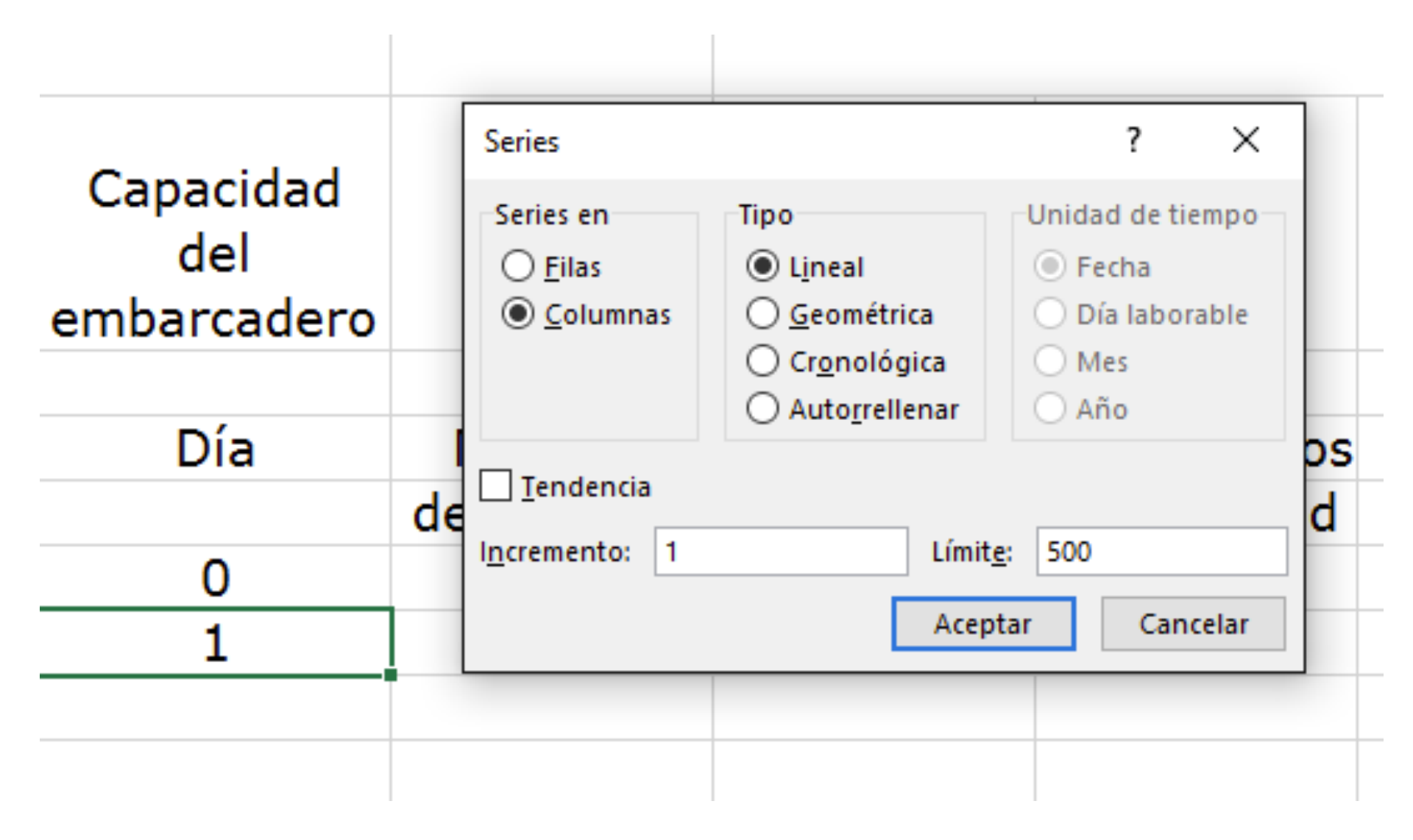

# Ya tenemos los 500 días para la simulación.

| H       | • े ⊸ ⇒                                     |                       |                 |                  | Simulacion Colas [Mod | o de compatibilidad] - I | xcel     |             | Inic. ses.   | <b>T</b> – | o x       |
|---------|---------------------------------------------|-----------------------|-----------------|------------------|-----------------------|--------------------------|----------|-------------|--------------|------------|-----------|
| Archivo | o Inicio Insertar                           | Disposición de página | a Fórmulas Dato | os Revisar Vista | Programador Ay        | uda Q ¿Qué dese          | a hacer? |             |              | Ą          | Compartir |
| A8      | • : × ·                                     | √ f <sub>x</sub> 1    |                 |                  |                       |                          |          |             |              |            | Ý         |
|         | Δ                                           | в                     | C               | D                | F                     | F                        | G        | н           | Т            | 1          |           |
| 1       | ~~~~~~~~~~~~~~~~~~~~~~~~~~~~~~~~~~~~~~~     |                       | U               |                  | -                     | •                        |          |             | -            |            |           |
| 2       |                                             |                       | Modelo de       | simulación       | del muelle            |                          |          |             |              |            |           |
| 3       | Capacidad<br>del<br>embarcadero             | 2                     |                 |                  |                       |                          |          |             |              |            |           |
| 4       |                                             |                       |                 |                  |                       |                          |          |             |              |            |           |
| 5       | Día                                         | Número                | Número para     | Descargados      | Número                |                          |          | Número      | Probabilidad |            |           |
| 6       |                                             | de llegadas           | descargar       | en realidad      | postergado            |                          |          | de llegadas |              |            |           |
| 7       | 0                                           |                       |                 |                  | 0                     |                          |          | 0           | 0.23         |            |           |
| 8       | 1                                           |                       |                 |                  |                       |                          |          | 1           | 0.30         |            |           |
| 9       | 2                                           |                       |                 |                  |                       |                          |          | 2           | 0.30         |            |           |
| 10      | 3                                           |                       |                 |                  |                       |                          |          | 3           | 0.10         |            |           |
| 11      | 4                                           |                       |                 |                  |                       |                          |          | 4           | 0.05         |            |           |
| 12      | 5                                           |                       |                 |                  |                       |                          |          | 5           | 0.02         |            |           |
| 13      | 6                                           |                       |                 |                  |                       |                          |          |             |              |            |           |
| 14      | 7                                           |                       |                 |                  |                       |                          |          |             |              |            |           |
| 15      | 8                                           |                       |                 |                  |                       |                          |          |             |              |            |           |
| 16      | 9                                           |                       |                 |                  |                       |                          |          |             |              |            |           |
| 4       | > Sheet1 Si                                 | neet2 Sheet3          | (+)             |                  |                       |                          |          |             |              |            |           |
| Listo   | <u>ــــــــــــــــــــــــــــــــــــ</u> | 1                     | 0               |                  |                       |                          |          |             |              |            | + 150 %   |

# **Paso 3** – Utilizamos Analisis de Datos para simular la llegadas de los camiones.

|                              |                                      | Simulacion Colas [Mo               | do de compatibilidad] - E | xcel                                              |                                                 | lnic. ses.                                            | <b>• • • •</b>                                    |       |
|------------------------------|--------------------------------------|------------------------------------|---------------------------|---------------------------------------------------|-------------------------------------------------|-------------------------------------------------------|---------------------------------------------------|-------|
| Datos                        | Revisar Vista                        | Programador A                      | yuda 🛛 ¿Qué dese          | a hacer?                                          |                                                 |                                                       | Ąс                                                | ompar |
| xiones<br>edades<br>vínculos | 2↓ <mark>ZA</mark><br>Z↓ Ordenar Fil | tro<br>Avanzadas<br>enar y filtrar | Texto en<br>columnas 🐱 🔹  | Análisis de Previsión<br>hipótesis マ<br>Previsión | 한 Agrupar · · · · · · · · · · · · · · · · · · · | Análisis de datos                                     |                                                   |       |
| de                           | simulación                           | del muelle                         |                           |                                                   |                                                 | Herramientas de a<br>Herramientas de a<br>financieros | análisis de datos<br>nálisis de datos científicos | y     |
|                              |                                      |                                    |                           |                                                   |                                                 |                                                       |                                                   |       |
|                              |                                      |                                    |                           |                                                   |                                                 |                                                       |                                                   |       |
| para[                        | Descargados                          | Número                             |                           |                                                   | Número                                          | Probabilidad                                          |                                                   |       |
| jar                          | en realidad                          | postergado                         |                           |                                                   | de llegadas                                     |                                                       |                                                   |       |
|                              |                                      | 0                                  |                           |                                                   | 0                                               | 0.23                                                  |                                                   |       |
|                              |                                      |                                    |                           |                                                   | 1                                               | 0.30                                                  |                                                   |       |

Análisis de Datos tiene varias funciones estadísticas, buscamos Generación de Números Aleatorios (Montecarlo, pero seudo aleatorios).

| Análisis de datos                                          |   | ? ×      |
|------------------------------------------------------------|---|----------|
| <u>F</u> unciones para análisis                            |   | Aceptar  |
| Análisis de Fourier                                        | ~ |          |
| Histograma                                                 |   | Cancelar |
| Media móvil                                                |   |          |
| Generación de números aleatorios                           |   | Avuda    |
| Jerarquía y percentil                                      |   |          |
| Regresion                                                  |   |          |
| Muestra                                                    |   |          |
| Prueba t para medias de dos muestras emparejadas           |   |          |
| Prueba t para dos muestras suponiendo varianzas iguales    |   |          |
| Prueba t para dos muestras suponiendo varianzas desiguales | × |          |

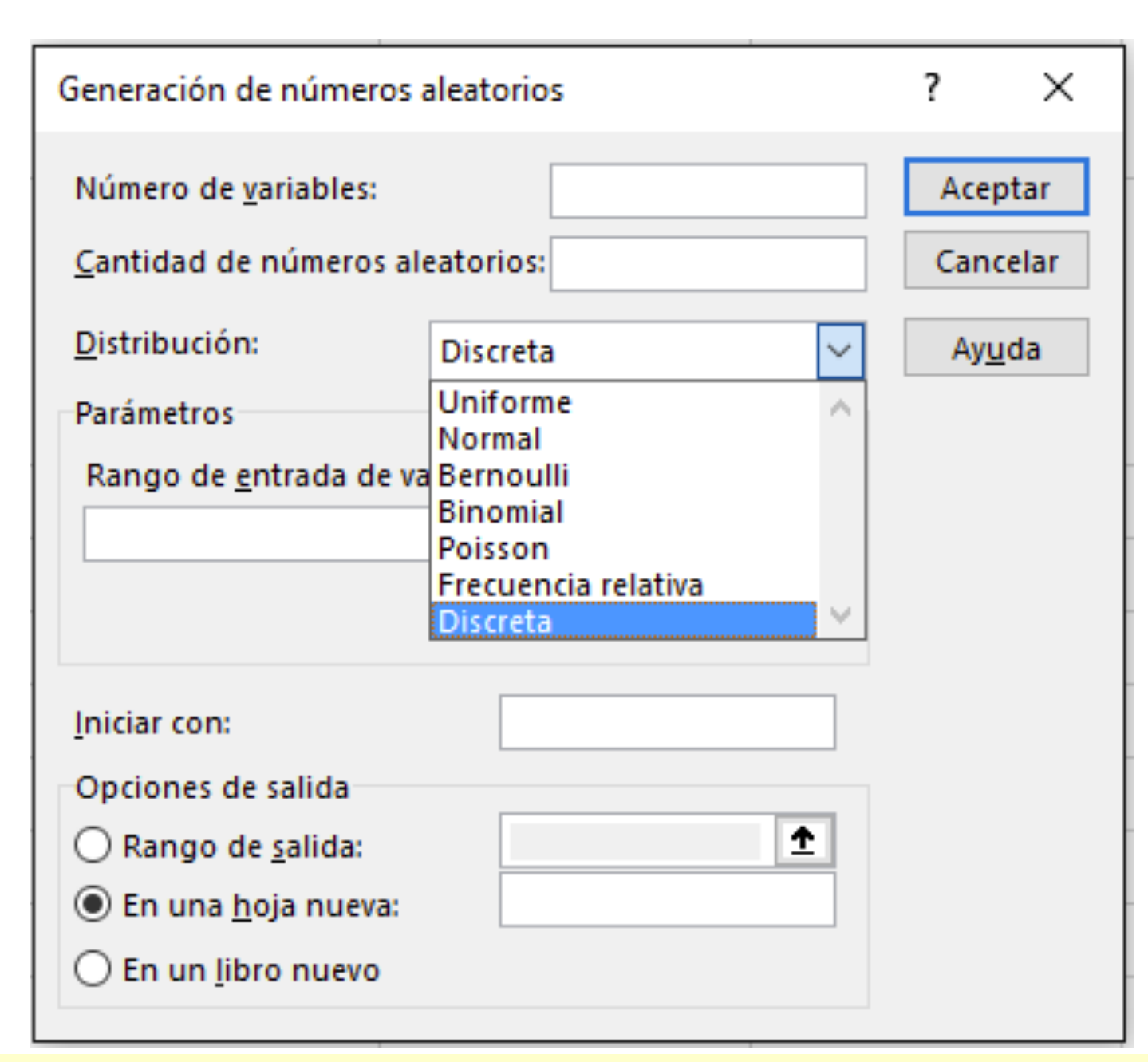

Excel tiene a disposición 7 distribuciones para generar la variable aleatoria que necesitemos emular.

Si la variable en cuestion NO está dentro de las opciones que ofrece Análisis de Datos habrá que simular con fórmulas generadoras Si se trata de probabilidades obtenidas de una distribución de frecuencias construida con datos históricos, para el rango de entrada en la primera columna deben de ir la variable y en la segunda columna las probabilidades.

| Generación de números aleatorios ? ×   Número de variables: 1   Cantidad de números aleatorios: 500   Cancelar   Distribución: Discreta   Parámetros   Rango de entrada de valores y probabilidades:   SHS7:SIS12   ①                    | Generación de números aleatori<br>Número de <u>v</u> ariables:<br><u>C</u> antidad de números aleatorios | os<br>1         | ? ×            |             |              |
|----------------------------------------------------------------------------------------------------|----------------------------------------------------------------------------------------------------|-----------------|----------------|-------------|--------------|
| Número de variables: 1   Cantidad de números aleatorios: 500   Cancelar   Distribución: Discreta   Parámetros   Rango de entrada de valores y probabilidades:   SHS7:SIS12   1     Aceptar   Cancelar   Número   Probabilidades:   0   0 | Número de <u>v</u> ariables:<br><u>C</u> antidad de números aleatorios                                   | 1               | Aceptar        |             |              |
| Cantidad de números aleatorios: 500   Distribución: Discreta   Parámetros Ayuda   Rango de entrada de valores y probabilidades: Número   SH\$7:\$I\$12 1                                                                                 | <u>C</u> antidad de números aleatorios                                                                   |                 |                |             |              |
| Distribución: Discreta   Parámetros   Rango de entrada de valores y probabilidades:   \$H\$7:\$I\$12     Múmero   Probabilidades:   0                                                                                                    | Distribusión                                                                                             | 500             | Cancelar       |             |              |
| Parámetros Rango de <u>e</u> ntrada de valores y probabilidades: SH\$7:\$I\$12  Número Probabilidades de llegadas 0 0 0 2                                                                                                    | Distribución: Discret                                                                                    | ta 🗸            | Ay <u>u</u> da |             |              |
| SH\$7:\$I\$12  t 0 0 0 2                                                                                                    | Parámetros                                                                                               |                 |                | Número      | Probabilidad |
|                                                                                                    | Rango de <u>e</u> ntrada de valores y                                                                    | probabilidades: |                | de llegadas |              |
|                                                                                                    | 515151512                                                                                                |                 |                | 0           | 0.23         |
| 1 0.30                                                                                                    |                                                                                                    |                 |                | 1           | 0.30         |
| Iniciar con: 2 0.30                                                                                                    | <u>I</u> niciar con:                                                                                     |                 |                | 2           | 0.30         |
| Opciones de salida 0.10                                                                                                    | Opciones de salida                                                                                       |                 |                | 3           | 0.10         |
| Rango de <u>salida:</u> SB\$8                                                                                                    | Rango de <u>s</u> alida:                                                                                 | B\$8            |                | 4           | 0.05         |
| O En una <u>h</u> oja nueva:                                                                                                    | ( ) En una hoja nueva:                                                                                   |                 | -              | 5           | 0.02         |
|                                                                                                    |                                                                                                    |                 | _              | L           | 0.02         |

# Ya tenemos las llegadas para los 500 días de simulación.

| H      | რ- ⇔. ≏                         |                           |                 |                  | Simulacion Colas [Mode | de compatibilidad] - | Excel           |                      | Inic. ses.   | • E –    | o x                                   |
|--------|---------------------------------|---------------------------|-----------------|------------------|------------------------|----------------------|-----------------|----------------------|--------------|----------|---------------------------------------|
| Archiv | o Inicio Insertar               | Disposición de página     | a Fórmulas Dato | os Revisar Vista | Programador Ayı        | ıda Q ¿Qué des       | ea hacer?       |                      |              | <u>م</u> | Compartir                             |
| B8     |                                 | √ <i>f</i> <sub>x</sub> 2 |                 |                  |                        |                      |                 |                      |              |          | ¥                                     |
|        | А                               | В                         | С               | D                | Е                      | F                    | G               | Н                    | I            | J        |                                       |
| 1      |                                 |                           |                 |                  |                        |                      |                 |                      |              |          |                                       |
| 2      |                                 |                           | Modelo de       | simulación       | del muelle             |                      |                 |                      |              |          |                                       |
| 3      | Capacidad<br>del<br>embarcadero | 2                         |                 |                  |                        |                      |                 |                      |              |          |                                       |
| 4      | Día                             | Número                    | Número para     | Descargados      | Número                 |                      |                 | Número               | Probabilidad |          |                                       |
| 5      | Dia                             |                           | descargar       | en realidad      | nostergado             |                      |                 | de llegadas          | FIODADIIIdad |          |                                       |
| 7      | 0                               | ue negauas                | uescargar       | en realidad      | n<br>O                 |                      |                 |                      | 0.23         |          |                                       |
| 8      | 1                               | 2                         |                 |                  | U                      |                      |                 | 1                    | 0.20         |          |                                       |
| a      | 2                               | 0                         |                 |                  |                        |                      |                 | 2                    | 0.30         |          |                                       |
| 10     | 3                               | 1                         |                 |                  |                        |                      |                 | 3                    | 0.50         |          |                                       |
| 11     | 4                               | 2                         |                 |                  |                        |                      |                 | 4                    | 0.05         |          |                                       |
| 12     | 5                               | 2                         |                 |                  |                        |                      |                 | 5                    | 0.02         |          |                                       |
| 13     | 6                               | 0                         |                 |                  |                        |                      |                 |                      | 0102         |          |                                       |
| 14     | 7                               | 2                         |                 |                  |                        |                      |                 |                      |              |          |                                       |
| 15     | 8                               | 0                         |                 |                  |                        |                      |                 |                      |              |          |                                       |
| 16     | 9                               | 1                         |                 |                  |                        |                      |                 |                      |              |          |                                       |
| 4      | Sheet1 St                       | heet2 Sheet3              | +               |                  |                        |                      |                 |                      |              |          | · · · · · · · · · · · · · · · · · · · |
| Listo  |                                 |                           |                 |                  |                        |                      | Promedio: 1.496 | 6 Recuento: 500 Suma | 748 🖽 🗉 🖽    |          | + 150 %                               |

**Paso 4** – Ahora se calcula la cantidad de camiones por descargar, que serán los camiones que estaban pendientes de descargar del día anterior más los que lleguen el día de hoy.

| Número      | Número para | Descargados | Número     |  |
|-------------|-------------|-------------|------------|--|
| de llegadas | descargar   | en realidad | postergado |  |
|             |             |             | 0          |  |
| 2           | =E7+B8      |             |            |  |
| 0           |             |             |            |  |
| 1           |             |             |            |  |

Ubique aquí el cursor en la esquina inferior derecha de la celda, hasta que le aparesca un + y luego haga doble click al mouse para copiar la fórmula

| Día | Número      | Número para | Descargados | Número     |  |
|-----|-------------|-------------|-------------|------------|--|
|     | de llegadas | descargar   | en realidad | postergado |  |
| 0   |             |             |             | 0          |  |
| 1   | 2           | 2           |             |            |  |
| 2   | 0           |             |             |            |  |
| 3   | 1           |             |             |            |  |
| 4   | 2           |             |             |            |  |
| 5   | 2           |             |             |            |  |

## Ya tenemos los camiones por descargar para los 500 días de simulación.

| Número      | Número para | Descargados | Número     |  |
|-------------|-------------|-------------|------------|--|
| de llegadas | descargar   | en realidad | postergado |  |
|             |             |             | 0          |  |
| 2           | 2           |             |            |  |
| 0           | 0           |             |            |  |
| 1           | 1           |             |            |  |
| 2           | 2           |             |            |  |
| 2           | 2           |             |            |  |
| 0           | 0           |             |            |  |
| 2           | 2           |             |            |  |
| 0           | 0           |             |            |  |
| 1           | 1           | +           |            |  |

**Paso 5** – Ahora se calcula la cantidad de camiones que en realidad puede descargar el embarcadero, para ello ocupamos una fórmula lógica, puede ser **SÍ o MIN** y sería el menor entre la capacidad del muelle y la cantidad por descargar.

| Capacidad<br>del<br>embarcadero | 2           |             |             |            |
|---------------------------------|-------------|-------------|-------------|------------|
| Día                             | Número      | Número para | Descargados | Número     |
|                                 | de llegadas | descargar   | en realidad | postergado |
| 0                               |             | $\frown$    |             | 0          |
| 1                               | 2           | (2)         |             |            |
| 2                               | 0           | 0           |             |            |
| 3                               | 1           | 1           |             |            |
| 4                               | 2           | 2           |             |            |
| 5                               | 2           | 2           |             |            |

| Insertar función                                                                          | ?        | ×          |
|-------------------------------------------------------------------------------------------|----------|------------|
| <u>B</u> uscar una función:                                                               |          |            |
| Escriba una breve descripción de lo que desea hacer y, a<br>continuación, haga clic en Ir |          | l <u>r</u> |
| O seleccionar una <u>c</u> ategoría: Todo 🗸                                               |          |            |
| Seleccionar una <u>f</u> unción:                                                          |          |            |
| MIEMBROCUBO<br>MIEMBROKPICUBO<br>MIEMBRORANGOCUBO                                         |          | ^          |
| MIN                                                                                       |          |            |
| MINUSC<br>MINUTO                                                                          |          | ~          |
| MIN(número1;número2;)                                                                     |          |            |
| Devuelve el valor mínimo de una lista de valores. Omite los valores texto.                | ; lógico | os y el    |
| Ayuda sobre esta función Aceptar                                                          | Ca       | ancelar    |

## Se debe fijar la celda que contiene la capacidad del muelle antes de copiar la fórmula.

| Capacidad<br>del<br>embarcadero | 2           |             | Argumentos de función ? X                                                                                                    |
|---------------------------------|-------------|-------------|----------------------------------------------------------------------------------------------------|
| Día                             | Número      | Número para | MIN                                                                                                    |
|                                 | de llegadas | descargar   | Número1 \$B\$3 <b>±</b> = 2                                                                                                    |
| 0                               |             |             | Número2 C8 🛨 = 2                                                                                                    |
| 1                               | 2           | 2           |                                                                                                    |
| 2                               | 0           | 0           |                                                                                                    |
| 3                               | 1           | 1           | = 2                                                                                                    |
| 4                               | 2           | 2           | Devuelve el valor mínimo de una lista de valores. Omite los valores lógicos y el texto.                                                           |
| 5                               | 2           | 2           | Número2: número1;número2; son de 1 a 255 números, celdas vacías, valores<br>lógicos o números en forma de texto, para los cuales desea obtener el |
| 6                               | 0           | 0           | mínimo.                                                                                                    |
| 7                               | 2           | 2           | Resultado de la fórmula = 2                                                                                                    |
| 8                               | 0           | 0           | Avuda sobre esta función Cancelar Cancelar                                                                                                    |
| 9                               | 1           | 1           |                                                                                                    |

|   | Número      | Número para | Descargados | Número     |  |
|---|-------------|-------------|-------------|------------|--|
|   | de llegadas | descargar   | en realidad | postergado |  |
|   |             |             |             | 0          |  |
|   | 2           | 2           | 2           |            |  |
|   | 0           | 0           |             |            |  |
|   | 1           | 1           |             |            |  |
|   | 2           | 2           |             |            |  |
|   | 2           | 2           |             |            |  |
| _ |             |             |             |            |  |

Copiamos la fórmula y tenemos los camiones por descargados para los 500 días de simulación.

| Número        | Número para | Descargados | Número     |
|---------------|-------------|-------------|------------|
| de llegadas   | descargar   | en realidad | postergado |
|               |             |             | 0          |
| 2             | 2           | 2           |            |
| 0             | 0           | 0           |            |
| 1             | 1           | 1           |            |
| 2             | 2           | 2           |            |
| 2             | 2           | 2           |            |
| 0             | 0           | 0           |            |
| 2             | 2           | 2           |            |
| 0             | 0           | 0           |            |
| 1             | 1           | 1           |            |
| Sheet2 Sheet3 | +           |             |            |

**Paso 6** – Ahora se calcula la cantidad de camiones que quedan postergados para el día siguiente.

| Número      | Número para | Descargados | Número     |  |
|-------------|-------------|-------------|------------|--|
| de llegadas | descargar   | en realidad | postergado |  |
|             |             |             | 0          |  |
| 2           | 2           | 2           | =C8-D8     |  |
| 0           | 0           |             |            |  |
| 1           | 1           |             |            |  |
| 2           | 2           |             |            |  |

Se copia la fórmlula y ya tenemos los camiones postergados para los 500 días de simulación.

|    | Número       | Número para | Descargados | Número     |           |
|----|--------------|-------------|-------------|------------|-----------|
|    | de llegadas  | descargar   | en realidad | postergado |           |
|    |              |             |             | 0          |           |
|    | 2            | 2           | 2           | 0          |           |
|    | 0            | 0           | 0           | 0          |           |
|    | 1            | 1           | 1           | 0          |           |
|    | 2            | 2           | 2           | 0          |           |
|    | 2            | 2           | 2           | 0          |           |
|    | 0            | 0           | 0           | 0          |           |
|    | 2            | 2           | 2           | 0          |           |
|    | 0            | 0           | 0           | 0          |           |
|    | 1            | 1           | 1           | 0          | <b></b> + |
| 51 | heet2 Sheet3 | +           |             |            |           |

 Ahora está completo el modelo de simulación. La empresa está interesada en el número de vagones demorados debido al costo de tenerlos en espera. Los valores de la columna E muestran esto.

|                                 |             | Modelo de   | simulación d | del muelle |  |             |              |  |
|---------------------------------|-------------|-------------|--------------|------------|--|-------------|--------------|--|
| Capacidad<br>del<br>embarcadero | 2           |             |              |            |  |             |              |  |
|                                 |             |             |              |            |  |             |              |  |
| Día                             | Número      | Número para | Descargados  | Número     |  | Número      | Probabilidad |  |
|                                 | de llegadas | descargar   | en realidad  | postergado |  | de llegadas |              |  |
| 0                               |             |             |              | 0          |  | 0           | 0.23         |  |
| 1                               | 2           | 2           | 2            | 0          |  | 1           | 0.30         |  |
| 2                               | 0           | 0           | 0            | 0          |  | 2           | 0.30         |  |
| 3                               | 1           | 1           | 1            | 0          |  | 3           | 0.10         |  |
| 4                               | 2           | 2           | 2            | 0          |  | 4           | 0.05         |  |
| 5                               | 2           | 2           | 2            | 0          |  | 5           | 0.02         |  |
| 6                               | 0           | 0           | 0            | 0          |  |             |              |  |
| 7                               | 2           | 2           | 2            | 0          |  |             |              |  |
| 8                               | 0           | 0           | 0            | 0          |  |             |              |  |
| 9                               | 1           | 1           | 1            | 0          |  |             |              |  |

### Sintetizar los Datos

Para que sean útiles, es necesario resumir los datos. Debe calcularse el número promedio de vagones demorados y determinar el costo de este retraso. Suponiendo que el costo del retraso es de \$100 por vagón por día, debe producirse una distribución que muestre cuántos vagones están retrasados.

#### Para ello vamos a calcular los costo promedio de espera. Escriba los encabezados como aparecen en la figura.

| Número      | Número para | Descargados | Número     |              | Número      |  |
|-------------|-------------|-------------|------------|--------------|-------------|--|
| de llegadas | descargar   | en realidad | postergado |              | de llegadas |  |
|             |             |             | 0          |              | 0           |  |
| 2           | 2           | 2           | 0          |              | 1           |  |
| 0           | 0           | 0           | 0          |              | 2           |  |
| 1           | 1           | 1           | 0          |              | 3           |  |
| 2           | 2           | 2           | 0          |              | 4           |  |
| 2           | 2           | 2           | 0          |              | 5           |  |
| 0           | 0           | 0           | 0          |              |             |  |
| 2           | 2           | 2           | 0          | Retraso Pron | nedio       |  |
| 0           | 0           | 0           | 0          | Costo Anual  |             |  |
| 1           | 1           | 1           | 0          |              |             |  |
|             |             |             |            |              |             |  |

### Calcule el retraso promedio.

| Insertar función                                                                                                    | ?             | ×          |
|----------------------------------------------------------------------------------------------------|---------------|------------|
| <u>B</u> uscar una función:                                                                                                    |               |            |
| Escriba una breve descripción de lo que desea hacer y, a<br>continuación, haga clic en Ir                                          |               | l <u>r</u> |
| O seleccionar una <u>c</u> ategoría: Todo                                                                                          |               |            |
| Seleccionar una <u>f</u> unción:                                                                                                   |               |            |
| ProblemløserTilføj<br>ProblemløserValg<br>PRODUCTO                                                                                 |               | ^          |
| PROMEDIO                                                                                                    |               |            |
| PROMEDIO.SI                                                                                                    |               |            |
| PROMEDIO.SI.CONJUNTO<br>PROMEDIOA                                                                                                  |               | ~          |
| PROMEDIO(número1;número2;)                                                                                                    |               |            |
| Devuelve el promedio (media aritmética) de los argumentos, los cu<br>números, nombres, matrices o referencias que contengan número | ales pi<br>s. | ueden ser  |
| Ayuda sobre esta función Aceptar                                                                                                   | Ca            | ancelar    |

Note que no se incluyó el primer valor de la columna de postergados ya que ese valor fue digitado.

|   |            | Argumentos de función ? X                                                                                                    |
|---|------------|----------------------------------------------------------------------------------------------------|
| S | Número     | PROMEDIO Número1 E8:E507  (0;0;0;0;0;0;0;0;0;0;0;0;0;0;0;0;0;0;0                                                                                    |
| 1 | postergado | Número2 🛨 = número                                                                                                    |
|   | U          |                                                                                                    |
|   | 0          |                                                                                                    |
|   | 0          |                                                                                                    |
|   | 0          | = 1.202                                                                                                    |
|   | 0          | Devuelve el promedio (media aritmética) de los argumentos, los cuales pueden ser números, nombres, matrices o<br>referencias que contengan números. |
|   | 0          | Número1: número1;número2; son entre 1 y 255 argumentos numéricos de los que                                                                         |
|   | 0          | se desea obtener el promedio.                                                                                                    |
|   | 0          | Perultado de la fórmula – 1 202                                                                                                    |
|   | 0          |                                                                                                    |
|   | 0          | Ayuda sobre esta funcion Cancelar Cancelar                                                                                                    |
|   | 0          |                                                                                                    |
|   | 0          |                                                                                                    |
|   | 0          |                                                                                                    |

| Descargados | Número     |              | Número      | Probabilidad |  |
|-------------|------------|--------------|-------------|--------------|--|
| en realidad | postergado |              | de llegadas |              |  |
|             | 0          |              | 0           | 0.23         |  |
| 2           | 0          |              | 1           | 0.30         |  |
| 0           | 0          |              | 2           | 0.30         |  |
| 1           | 0          |              | 3           | 0.10         |  |
| 2           | 0          |              | 4           | 0.05         |  |
| 2           | 0          |              | 5           | 0.02         |  |
| 0           | 0          |              |             |              |  |
| 2           | 0          | Retraso Pror | medio       | 1.202        |  |
| 0           | 0          | Costo Anual  |             |              |  |
| 1           | 0          |              |             |              |  |
| 2           | 0          |              |             |              |  |
| 0           | 0          |              |             |              |  |
| 2           | 0          |              |             |              |  |
|             |            |              |             |              |  |

Ahora calculamos el costo promedio de espera. El ejercicio dice que son \$100 por camión por día de espera.

|              | 4     | 0.05       |    |
|--------------|-------|------------|----|
|              | 5     | 0.02       |    |
|              |       |            |    |
| Retraso Pron | nedio | 1.202      |    |
| Costo Anual  |       | =I14*100*3 | 65 |
|              |       |            |    |
|              |       |            |    |
|              |       |            |    |
|              |       |            |    |

#### Le damos formato de moneda

|              | 5     | 0.02        |
|--------------|-------|-------------|
| Retraso Pron | nedio | 1.202       |
| Costo Anual  |       | \$43,873.00 |
|              |       |             |
|              |       |             |
|              |       |             |

| Capacidad<br>del<br>embarcadero | 2           |             |             |            |             |             |              |  |
|---------------------------------|-------------|-------------|-------------|------------|-------------|-------------|--------------|--|
|                                 |             |             |             |            |             |             |              |  |
| Día                             | Número      | Número para | Descargados | Número     |             | Número      | Probabilidad |  |
|                                 | de llegadas | descargar   | en realidad | postergado |             | de llegadas |              |  |
| 0                               |             |             |             | 0          |             | 0           | 0.23         |  |
| 1                               | 2           | 2           | 2           | 0          |             | 1           | 0.30         |  |
| 2                               | 0           | 0           | 0           | 0          |             | 2           | 0.30         |  |
| 3                               | 1           | 1           | 1           | 0          |             | 3           | 0.10         |  |
| 4                               | 2           | 2           | 2           | 0          |             | 4           | 0.05         |  |
| 5                               | 2           | 2           | 2           | 0          |             | 5           | 0.02         |  |
| 6                               | 0           | 0           | 0           | 0          |             |             |              |  |
| 7                               | 2           | 2           | 2           | 0          | Retraso Pro | omedio      | 1.202        |  |
| 8                               | 0           | 0           | 0           | 0          | Costo Anua  | al          | \$43,873.00  |  |
| 9                               | 1           | 1           | 1           | 0          |             |             |              |  |
| 10                              | 2           | 2           | 2           | 0          |             |             |              |  |
| 11                              | 0           | 0           | 0           | 0          |             |             |              |  |
| 12                              | 2           | 2           | 2           | 0          |             |             |              |  |
| 13                              | 0           | 0           | 0           | 0          |             |             |              |  |
| 1/                              | Ω           | Ω           | Ω           | 0          |             |             |              |  |

Ahora para determinar la distribución de los vagones retrasados vamos crear un histograma para ello digite 0 en G19 y 1 en G20

|    | А                               | В           | С           | D            | E          | F | G            | Н           | I            |  |
|----|---------------------------------|-------------|-------------|--------------|------------|---|--------------|-------------|--------------|--|
| 2  |                                 |             | Modelo de   | simulación d | del muelle |   |              |             |              |  |
| 3  | Capacidad<br>del<br>embarcadero | 2           |             |              |            |   |              |             |              |  |
| 4  |                                 |             |             |              |            |   |              |             |              |  |
| 5  | Día                             | Número      | Número para | Descargados  | Número     |   |              | Número      | Probabilidad |  |
| 6  |                                 | de llegadas | descargar   | en realidad  | postergado |   |              | de llegadas |              |  |
| 7  | 0                               |             |             |              | 0          |   |              | 0           | 0.23         |  |
| 8  | 1                               | 2           | 2           | 2            | 0          |   |              | 1           | 0.30         |  |
| 9  | 2                               | 0           | 0           | 0            | 0          |   |              | 2           | 0.30         |  |
| 10 | 3                               | 1           | 1           | 1            | 0          |   |              | 3           | 0.10         |  |
| 11 | 4                               | 2           | 2           | 2            | 0          |   |              | 4           | 0.05         |  |
| 12 | 5                               | 2           | 2           | 2            | 0          |   |              | 5           | 0.02         |  |
| 13 | 6                               | 0           | 0           | 0            | 0          |   |              |             |              |  |
| 14 | 7                               | 2           | 2           | 2            | 0          |   | Retraso Pron | nedio       | 1.202        |  |
| 15 | 8                               | 0           | 0           | 0            | 0          |   | Costo Anual  |             | \$43,873.00  |  |
| 16 | 9                               | 1           | 1           | 1            | 0          |   |              |             |              |  |
| 17 | 10                              | 2           | 2           | 2            | 0          |   | $\frown$     |             |              |  |
| 18 | 11                              | 0           | 0           | 0            | 0          |   |              |             |              |  |
| 19 | 12                              | 2           | 2           | 2            | 0          |   | 0            |             |              |  |
| 20 | 13                              | 0           | 0           | 0            | 0          |   |              |             |              |  |
| 21 | 14                              | 0           | 0           | 0            | 0          |   |              |             |              |  |
| 22 | 15                              | 1           | 1           | 1            | 0          |   |              |             |              |  |

Como no se sabe la cantidad de camiones que pueden haber quedado para el día siguiente entre los 500 días de simulación hacemos el histograma con un valor exagerado de hasta 20

|              |                   | 0                        | .02                  |
|--------------|-------------------|--------------------------|----------------------|
|              | Series            |                          | ? ×                  |
| Retraso Prom | Series en         | Tipo                     | Unidad de tiempo     |
| Costo Anual  | ◯ <u>F</u> ilas   | ● L <u>i</u> neal        | Fecha                |
|              | Columnas          | O <u>G</u> eométrica     | 🔵 Día laborable      |
|              |                   | 🔿 Cr <u>o</u> nológica   | O Mes                |
|              |                   | O Auto <u>r</u> rellenar | 🔾 Año                |
|              | <u>T</u> endencia |                          |                      |
| 0            | Incremento: 1     | Límit                    | e: 20                |
| 1            | Incremento.       |                          | <u>e</u> , <u>20</u> |
|              |                   | Acep                     | tar Cancelar         |
|              | L                 |                          |                      |

| С | D | E | F | G  | Н      | I           | J         |  |
|---|---|---|---|----|--------|-------------|-----------|--|
| 1 | 1 | 0 |   |    |        |             |           |  |
| 2 | 2 | 0 |   |    |        |             |           |  |
| 0 | 0 | 0 |   |    |        |             |           |  |
| 2 | 2 | 0 |   | 0  | A      |             |           |  |
| 0 | 0 | 0 |   | 1  |        |             |           |  |
| 0 | 0 | 0 |   | 2  |        |             |           |  |
| 1 | 1 | 0 |   | 3  |        |             |           |  |
| 3 | 2 | 1 |   | 4  |        |             |           |  |
| 1 | 1 | 0 |   | 5  |        |             |           |  |
| 2 | 2 | 0 |   | 6  |        |             |           |  |
| 2 | 2 | 0 |   | 7  | En es  | tas dos ce  | ldas      |  |
| 4 | 2 | 2 |   | 8  | anare  | cerá los ti | tulos del |  |
| 6 | 2 | 4 |   | 9  | aparc  |             |           |  |
| 5 | 2 | 3 |   | 10 | nistog | frama por   | lo que el |  |
| 3 | 2 | 1 |   | 11 | rango  | de salida   | a la hora |  |
| 2 | 2 | 0 |   | 12 | de co  | nstruirlo c | lehe ser  |  |
| 3 | 2 | 1 |   | 13 |        |             |           |  |
| 2 | 2 | 0 |   | 14 | HIQ    |             |           |  |
| 3 | 2 | 1 |   | 15 |        |             |           |  |
| 3 | 2 | 1 |   | 16 |        |             |           |  |
| 4 | 2 | 2 |   | 17 |        |             |           |  |
| 4 | 2 | 2 |   | 18 |        |             |           |  |
| 3 | 2 | 1 |   | 19 |        |             |           |  |
| 3 | 2 | 1 |   | 20 |        |             |           |  |
| 6 | 2 | 4 |   |    |        |             |           |  |
| 8 | 2 | 6 |   |    |        |             |           |  |

#### Nuevamente en Análisis de Datos, buscamos Histograma.

| Análisis de datos                                                   |   | ?  | ×             |
|---------------------------------------------------------------------|---|----|---------------|
| <u>F</u> unciones para análisis                                     |   | A  | ceptar        |
| Análisis de varianza de dos factores con una sola muestra por grupo | ~ |    |               |
| Coeficiente de correlación                                          |   | Ca | incelar       |
| Estadística descriptiva                                             |   |    | wuda          |
| Suavización exponencial                                             |   | -  | y <u>u</u> ua |
| Prueba E para varianzas de dos muestras<br>Análisis de Fourier      |   |    |               |
| Histograma                                                          |   |    |               |
| Media móvil                                                         |   |    |               |
| Generación de números aleatorios                                    | * |    |               |

| E                                                                        | F | G                                                                                                    | Н                                                                      | I                                                                   |
|--------------------------------------------------------------------------|---|----------------------------------------------------------------------------------------------------|------------------------------------------------------------------------|---------------------------------------------------------------------|
| s Número<br>postergado<br>0<br>0<br>0<br>0<br>0<br>0<br>0<br>0<br>0<br>0 |   | Histograma<br>Entrada<br>Rango de <u>e</u> ntrada:<br>Ra <u>ng</u> o de clases:<br><u>Rótulos</u><br>Opciones de salida<br>Rango de <u>s</u> alida:<br>En una <u>h</u> oja nueva:<br>En un libro nuevo | Nuímero           SES8:SES507           SG\$19:SG\$39           SH\$18 | Probabilidad<br>? ×<br>Aceptar B<br>Cancelar D<br>Ayuda D<br>5<br>2 |
| 0<br>0<br>0                                                              |   | P <u>a</u> reto (Histograma or<br>Porcentaje acumulado<br><u>C</u> rear gráfico                                                                                                    | rdenado)<br>o                                                          | 2                                                                   |
| 0<br>0<br>0                                                              |   | 0                                                                                                    |                                                                        |                                                                     |
| 0                                                                        |   | 1<br>2                                                                                                    |                                                                        |                                                                     |
| 0                                                                        |   | 3                                                                                                    |                                                                        |                                                                     |

En este punto aparecerá la distribución del número de vagones aplazados. Puede observarse que en muchos días no se presentan vagones postergados, pero hay días con 5, 6 o más.

Sería conveniente hacer el gráfico.

| Retraso Pror | 1.202   |             |  |
|--------------|---------|-------------|--|
| Costo Anual  |         | \$43,873.00 |  |
|              |         |             |  |
|              |         |             |  |
|              | Clase   | Frecuencia  |  |
| 0            | 0       | 302         |  |
| 1            | 1       | 62          |  |
| 2            | 2       | 39          |  |
| 3            | 3       | 34          |  |
| 4            | 4       | 16          |  |
| 5            | 5       | 16          |  |
| 6            | 6       | 11          |  |
| 7            | 7       | 14          |  |
| 8            | 8       | 4           |  |
| 9            | 9       | 1           |  |
| 10           | 10      | 1           |  |
| 11           | 11      | 0           |  |
| 12           | 12      | 0           |  |
| 13           | 13      | 0           |  |
| 14           | 14      | 0           |  |
| 15           | 15      | 0           |  |
| 16           | 16      | 0           |  |
| 17           | 17      | 0           |  |
| 18           | 18      | 0           |  |
| 19           | 19      | 0           |  |
| 20           | 20      | 0           |  |
|              | y mayor | 0           |  |
|              |         |             |  |

#### Distribución de los Vagones Retrasados

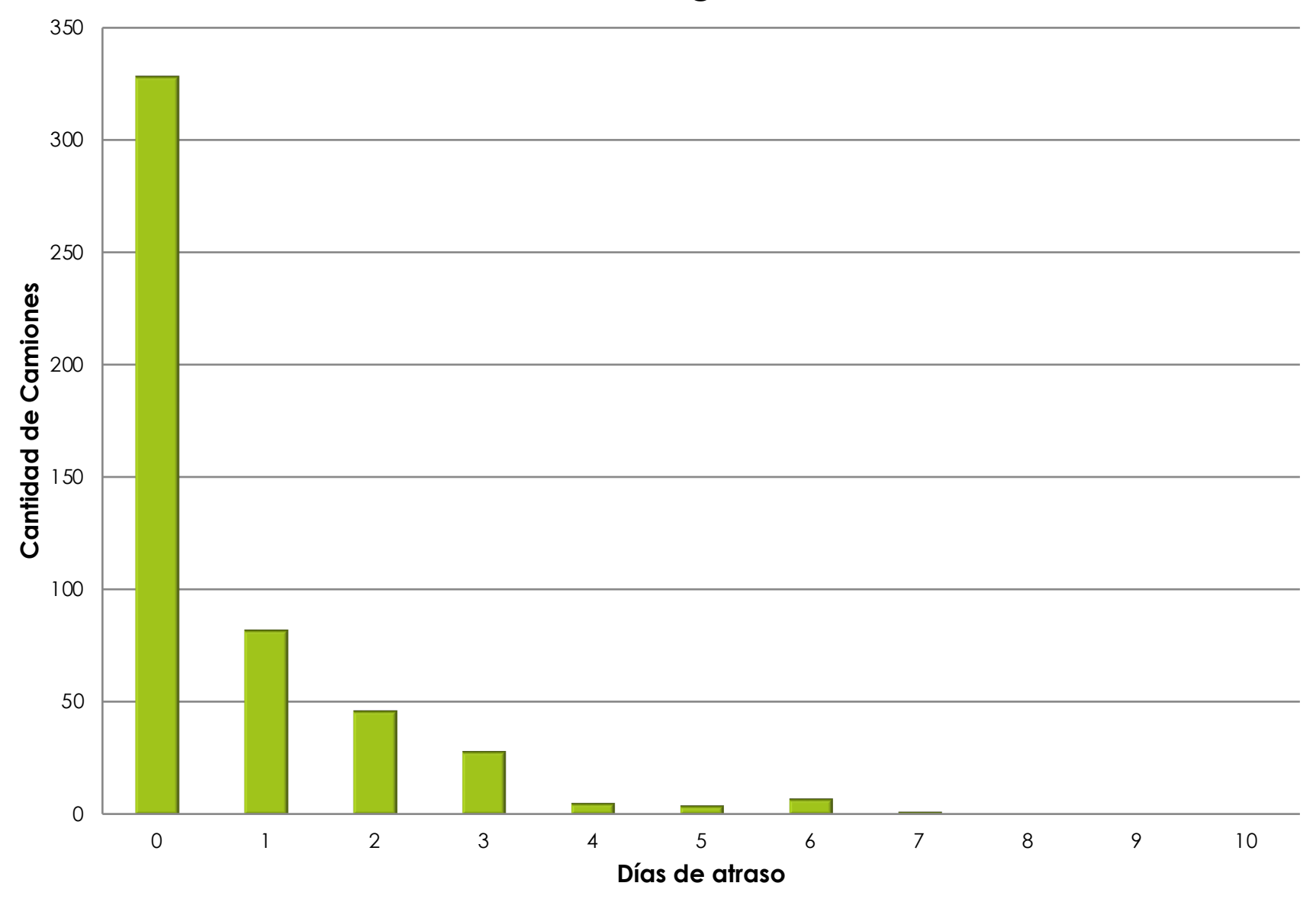

### Cambio de Capacidad

Los datos obtenidos se basaron en el supuesto de que el embarcadero de la bodega tenga capacidad para descargar dos vagones por día. Si la empresa pudiera agregar nuevo equipo que incrementara la capacidad de descarga los retrasos se reducirían. ¿De cuánto sería el ahorro si se logra aumentar la capacidad del embarcadero a 3 vagones por día?

Al aumentar la capacidad a 3 camiones por día el costo de espera baja de \$43,873 a \$5,694 una disminución de más de \$38,000. Si construir el nuevo muelle tiene un costo menor será rentable aumentar la capacidad

| Capacidad<br>del<br>embarcadero | 3           |             |             |            |              |             |              |  |
|---------------------------------|-------------|-------------|-------------|------------|--------------|-------------|--------------|--|
| Día                             | Número      | Número para | Descargados | Número     |              | Número      | Probabilidad |  |
|                                 | de llegadas | descargar   | en realidad | postergado |              | de llegadas |              |  |
| 0                               |             |             |             | 0          |              | õ           | 0.23         |  |
| 1                               | 2           | 2           | 2           | 0          |              | 1           | 0.30         |  |
| 2                               | 0           | 0           | 0           | 0          |              | 2           | 0.30         |  |
| 3                               | 1           | 1           | 1           | 0          |              | 3           | 0.10         |  |
| 4                               | 2           | 2           | 2           | 0          |              | 4           | 0.05         |  |
| 5                               | 2           | 2           | 2           | 0          |              | 5           | 0.02         |  |
| 6                               | 0           | 0           | 0           | 0          |              |             |              |  |
| 7                               | 2           | 2           | 2           | 0          | Retraso Prom | nedio       | 0.156        |  |
| 8                               | 0           | 0           | 0           | 0          | Costo Anual  |             | \$5,694.00   |  |
| 9                               | 1           | 1           | 1           | 0          |              |             |              |  |
| 10                              | 2           | 2           | 2           | 0          |              |             |              |  |
| 11                              | 0           | 0           | 0           | 0          |              | Clase       | Frecuencia   |  |
| 12                              | 2           | 2           | 2           | 0          | 0            | 0           | 302          |  |
| 13                              | 0           | 0           | 0           | 0          | 1            | 1           | 62           |  |
| 14                              | 0           | 0           | 0           | 0          | 2            | 2           | 39           |  |
| 15                              | 1           | 1           | 1           | 0          | 3            | 3           | 34           |  |
| 16                              | 3           | 3           | 3           | 0          | 4            | 4           | 16           |  |
| 17                              | 0           | 0           | 0           | 0          | E            | E           | 16           |  |

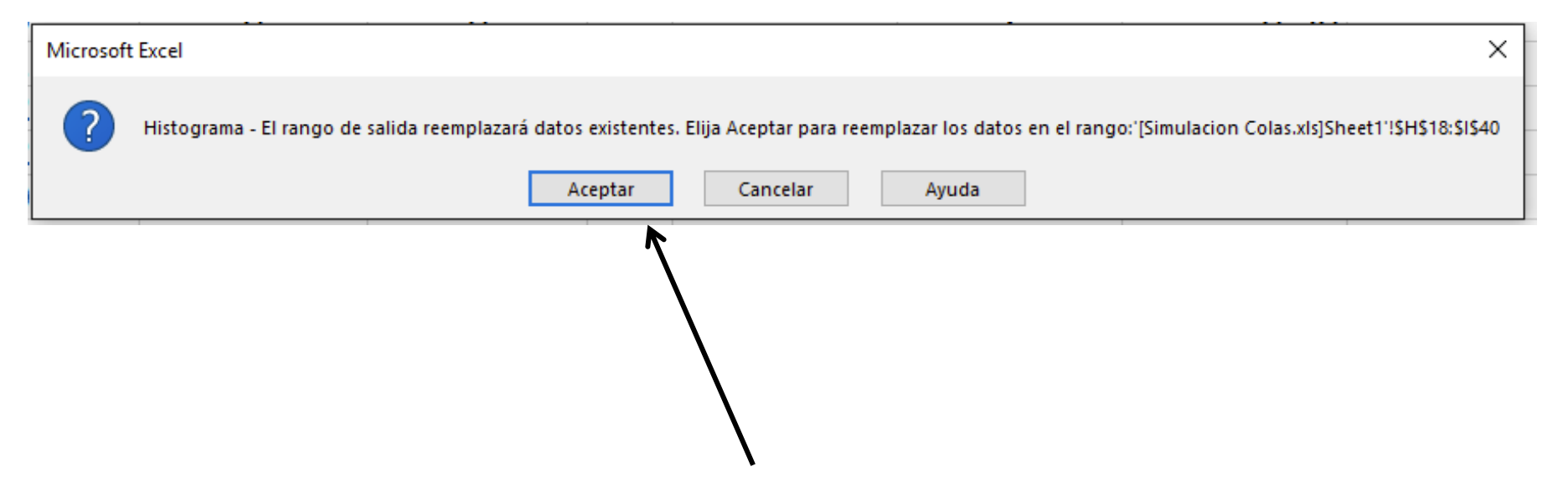

Como el modelo se contruyó con fórmulas y estás estan ligadas a la simulación todo se re calcula al aumentar la celda de capacidad, lo único que no se re calcule es el histograma, para hacerlo de nuevo habrá que ir a Análisis de Datos, Histograma, aceptar y caerle encima al actual.

| Clase   | Frecuencia                                                         |                                                                                                    |
|---------|--------------------------------------------------------------------|----------------------------------------------------------------------------------------------------|
| 0       | 450                                                                |                                                                                                    |
| 1       | 28                                                                 |                                                                                                    |
| 2       | 17                                                                 |                                                                                                    |
| 3       | 4                                                                  |                                                                                                    |
| 4       | 1                                                                  |                                                                                                    |
| 5       | 0                                                                  |                                                                                                    |
| 6       | 0                                                                  |                                                                                                    |
| 7       | 0                                                                  |                                                                                                    |
| 8       | 0                                                                  |                                                                                                    |
| 9       | 0                                                                  |                                                                                                    |
| 10      | 0                                                                  |                                                                                                    |
| 11      | 0                                                                  |                                                                                                    |
| 12      | 0                                                                  |                                                                                                    |
| 13      | 0                                                                  |                                                                                                    |
| 14      | 0                                                                  |                                                                                                    |
| 15      | 0                                                                  |                                                                                                    |
| 16      | 0                                                                  |                                                                                                    |
| 17      | 0                                                                  |                                                                                                    |
| 18      | 0                                                                  |                                                                                                    |
| 19      | 0                                                                  |                                                                                                    |
| 20      | 0                                                                  |                                                                                                    |
| v mayor | 0                                                                  |                                                                                                    |
| ymayorm | -                                                                  |                                                                                                    |
|         | Clase 0 0 1 2 3 4 5 6 7 8 9 10 10 11 12 12 13 14 15 16 17 18 19 20 | Clase       Frecuencia         0       450         1       28         2       17         3       4         4       1         5       0         6       0         7       0         8       0         9       0         10       0         11       0         12       0         13       0         14       0         15       0         16       0         17       0         18       0         19       0         20       0 |

## Simulación

Puede observarse que la simulación es una ayuda en la toma de decisiones gerenciales. Los beneficios de aumentar la capacidad de descargue de dos a tres o más vagonetas por día se pueden estimar en el modelo, lo que se compararía con el costo de agregar estas instalaciones